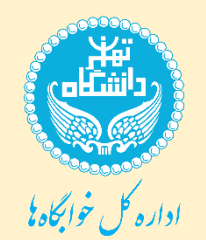

## راهنمای رزرو اتاق در سامانه جامع گلستان

 ۱) بعد از ورود به سامانه جامع گلستان (<u>http://ems.ut.ac.ir</u>) و انتخاب سربرگ خوابگاه، صفحه زیر را خواهید دید:

|                                                       | ~                                                                                                    |            |
|-------------------------------------------------------|----------------------------------------------------------------------------------------------------|------------|
| https://ems1.ut.ac.ir/forms/authenticateuser/main.htm | ۲<br>                                                                                                    | 3 =        |
|                                                       | به نام حد<br>ساماته جامع آموزش دانشگاه تهران                                                                         |            |
| 1401 جمعه 5 فروردین 1401                              | ىت فقط خوابگاه 1 تىيت فقط خوابگاه 1 خرىج                                                                             | کاربر : تس |
|                                                       | عات شخصی و کلی    بیشخوان خدمت//برداخت شهریه    گزارشات اموزشی    تکمیل برسشنامه/ارزشیابی    خوابگاه    وام دانشجویی | " اطلاء    |
|                                                       | قاب اتاق. >>                                                                                                    | انتغ       |
|                                                       | بجایی اتاق                                                                                                    | جاو        |
|                                                       | فواست پذیرش مهمان 🕨                                                                                                  | درخ        |
|                                                       | ئواست تعمیرات<br>در در سک                                                                                            | درخ        |
|                                                       | .احت الكتروليدي<br>الاماد مامه خطأ ألد بالذرحة                                                                       | برد        |
|                                                       |                                                                                                    |            |
|                                                       |                                                                                                    |            |
|                                                       |                                                                                                    |            |
|                                                       |                                                                                                    |            |
|                                                       |                                                                                                    |            |
|                                                       |                                                                                                    |            |
|                                                       |                                                                                                    |            |
|                                                       |                                                                                                    |            |
|                                                       |                                                                                                    |            |
|                                                       |                                                                                                    |            |
|                                                       |                                                                                                    |            |
|                                                       |                                                                                                    |            |
|                                                       |                                                                                                    |            |
|                                                       |                                                                                                    |            |
|                                                       |                                                                                                    |            |
|                                                       |                                                                                                    |            |
|                                                       |                                                                                                    |            |
|                                                       |                                                                                                    |            |
|                                                       |                                                                                                    |            |
|                                                       |                                                                                                    |            |
|                                                       |                                                                                                    |            |
|                                                       |                                                                                                    |            |
|                                                       |                                                                                                    |            |
|                                                       |                                                                                                    |            |
|                                                       |                                                                                                    |            |
|                                                       |                                                                                                    |            |
|                                                       |                                                                                                    |            |
|                                                       | ين ورود : 1401.01.04 ساعت22:17 انتخاب سريع : 🜔 بردازش 🧿 گزارش شماره 📄 🕑 نام 🚬 🔋 🖌                                    | آخرہ       |
|                                                       |                                                                                                    | >          |
|                                                       |                                                                                                    |            |
|                                                       |                                                                                                    | )          |
|                                                       |                                                                                                    |            |

| 💓 سامانه جامع آموزش - دانشگاه تهران - منوی کاربر 💓          | _                                                                                                    | - ×                                       |
|-------------------------------------------------------------|----------------------------------------------------------------------------------------------------|-------------------------------------------|
| H      https://ems1.ut.ac.ir/forms/authenticateuser/main.ht | m<br>به نام حنا<br>سامانه جامع آموزش دانشگاه نوران                                                                                                    | ಭ ≡<br>′                                  |
| لۈردىن 1401 مىلە 5 نوردىن 1401 مىلەر 1952.33                | لنظ خونگاه ۱ ست فنظ خونگاه ۱ خروع<br>شخصی و کلی [ بیشنجون خدمی/ایرداخت شیوریه   گزارشتان آموزشی   نکمیل پرسشنامه/ارزشیایی   خونگاه   وام دانشجویی  <br>اناق   ه   ایناق جدید<br>ی اناق =   تمدید اناق | کاربر : تست<br>مطلاعات<br>انتخار<br>جابجا |
|                                                             | ست پذیرش مومان » ﴾<br>ست تعمیرات<br>ت اکترونیکی … »<br>ت جامع خوایگاه دانشجو                                                                                                    | درخوا<br>درخوا<br>پرداخ                   |
|                                                             |                                                                                                    |                                           |
|                                                             |                                                                                                    |                                           |
|                                                             |                                                                                                    |                                           |
|                                                             |                                                                                                    |                                           |
|                                                             |                                                                                                    |                                           |
|                                                             |                                                                                                    |                                           |
|                                                             |                                                                                                    |                                           |
| <                                                           | 22:17 ساعت21:17 ساعت21:17 التخال سروع : 🔿 بردارش 💿 گزارش شماره 🌑 نام 22:17 ساعت 1401.01.64 ساعت 1402 ساعت 1402 ساعت التخال سروع :                                                                     | آخرین<br>۲                                |
| <                                                           |                                                                                                    | >                                         |
|                                                             |                                                                                                    |                                           |
|                                                             |                                                                                                    |                                           |
|                                                             |                                                                                                    |                                           |
|                                                             |                                                                                                    |                                           |
|                                                             |                                                                                                    |                                           |

۳) صفحه درخواست اتاق برای شما باز می شود.

اگر بر اساس اطلاعیه ثبتنام، موردی برای غیرمجاز بودن وضعیت تحصیلی، اسکان یا موعد زمانبندی شما نباشد، این خط سبز در پایین صفحه را با خوشحالی میبینید؛ در غیر این صورت پیام خطا یا تذکر در اینجا رؤیت میشود.

یاد آوری: اگر ودیعه اولین اسکان را پرداخت نکرده باشید یا در موقعیت اولین اسکان خوابگاهی باشید، قبل از این صفحه، پیغام الزام ودیعه ظاهر شده و برای پرداخت آن باید از بخش پرداختها اقدام کنید. نگران نباشید فقط صد هزار تومان است!

| Mozilla Firefox — سامانه جامع آموزش - دانشگاه تهران - درخواست اتاق توسط دانشجو | - 0                                                                                                    | ×          |
|--------------------------------------------------------------------------------|----------------------------------------------------------------------------------------------------|------------|
| P 🛆 🗣 https://ems1.ut.ac.ir/forms/authenticateuser/main.htm                    | 合 ::                                                                                                    | =          |
| 1401 GOODAN 5 YARS 20110112                                                    | به نام ختا<br>سامانه جامع آموزش دانشگاه تهران<br>) این منوی کاربیل اید مرخواست اف توسط دانشجو<br>) این منوی کاربیل اید مرخواست اف توسط دانشجو                                                                                                    | ^<br>۵     |
|                                                                                | شماره دانشجو (١٠٣٩٠ ) شماره نرم (400 ) بیمسال دوم سال تحصیلید0-00<br>بام (ست فقط خوابگاه ا بام حانوادگی آست فقط خوابگاه ا                                                                                                    | ^          |
|                                                                                | ائق المئاب شده معنا المناب شده المناب شده المناب شده المناب شده المناب شده المناب شده المناب شده المناب المناب مناب المناب مناب مناب مناب مناب مناب مناب مناب |            |
|                                                                                | محدوده الله شا<br>مجموعه خوابگاه ۲۰ خوابگاه<br>چندمین طبقه طرفیت الله ال                                                                                                    |            |
|                                                                                | ا انتخاب   شماره اكاق   ظرفيت اكافي   تعداد ساكنين اكافي   انتخاب   شماره اكاف                                                                                                    |            |
|                                                                                |                                                                                                    |            |
|                                                                                |                                                                                                    |            |
|                                                                                |                                                                                                    |            |
|                                                                                |                                                                                                    |            |
|                                                                                |                                                                                                    |            |
|                                                                                |                                                                                                    |            |
|                                                                                |                                                                                                    |            |
|                                                                                | · ا ⊲ صفحه 1 آرا . ♦ . ♦ (۱۰۰ . ∨ ] نمایش ۰۰۰ از ۰                                                                                                    |            |
| <b>B</b>                                                                       | م<br>جندر (کلیٹ (کلیک                                                                                                    | *          |
|                                                                                | ا بيغام عمليات جسنجو با موقفيت انجام شد .<br>1                                                                                                    | <b>~</b> ~ |
|                                                                                |                                                                                                    |            |
|                                                                                |                                                                                                    |            |
|                                                                                |                                                                                                    |            |
|                                                                                |                                                                                                    |            |

|                                                                                                    | ده خواهد شد.                                  | ست اتاقهای موجود نمایش دار                                                                                                    |
|----------------------------------------------------------------------------------------------------|-----------------------------------------------|----------------------------------------------------------------------------------------------------|
|                                                                                                    |                                               |                                                                                                    |
| 🐞 سامانه جامع آموزش - دانشگاه تهران - درخواست اتاق توسط دانشجو                                                                                                    |                                               | ×                                                                                                    |
| من الدين المعادي المعادي المعادي المعادي المعادي المعادي المعادي المعادي المعادي المعادي المعادي المعادي المعاد<br>معادي المعادي المعادي المعادي المعادي المعادي المعادي المعادي المعادي المعادي المعادي المعادي المعادي المعادي ال | به نام خدا<br>سامانه جامع آموزش دانشگاه تهران | — اینا<br>کاربر : دست فقط خوانگاه ۱ دست فقط خوانگاه ۱ خروج<br>۵ ( × منهه کاربر ( × درخواست افق نوسط داشتخو                       |
| Ø                                                                                                    | 00-01مينى.                                    | <ul> <li>ورخواست اتاق توسط دانشجو</li> <li>شماره دانشجو (۱۹۹۹)</li> <li>شماره دانشجو (۱۹۹۹)</li> <li>شماره درم (۵۰۵۵)</li> </ul> |
|                                                                                                    | وضعيت 📃                                       | بام آنست فقط خوابگاه 1 ایم خانوادگی آنست فقط خوابگاه 1<br>اتاق انتخاب شده                                                        |
|                                                                                                    | تعداد طبقات خوابگاه                           | محدوده اناق ها<br>محدوده اناق ها<br>محموده خوابگاه                                                                               |
|                                                                                                    | رتیع<br>نام اناف                              | چىدىنى مېيە بوي بىرى<br>انتخاب شەارە اتاق (غرفيت اتاق) تعداد ساكنين اتاق (                                                       |
|                                                                                                    |                                               |                                                                                                    |
|                                                                                                    |                                               |                                                                                                    |
|                                                                                                    |                                               |                                                                                                    |
|                                                                                                    |                                               |                                                                                                    |
|                                                                                                    |                                               |                                                                                                    |
|                                                                                                    |                                               | + il + - + . auto (v ) + ) + ) + ) + ) + ) + ) + )                                                                               |
| <u>د</u>                                                                                                    |                                               |                                                                                                    |
| ر میں مرتب کی مرتب کی مرتب کی مرتب کی مرتب کی مرتب کی مرتب کی مرتب کی مرتب کی مرتب کی مرتب کی مرتب کی مرتب کی م<br>مرتب کی مرتب کی مرتب کی مرتب کی مرتب کی مرتب کی مرتب کی مرتب کی مرتب کی مرتب کی مرتب کی مرتب کی مرتب کی مرتب کی  |                                               | الاستندار (۱) المكلم<br>1 بيغام عمليات حسنجو با موفقيت انجام شد.<br><                                                            |
|                                                                                                    |                                               |                                                                                                    |
|                                                                                                    |                                               |                                                                                                    |
|                                                                                                    |                                               |                                                                                                    |
|                                                                                                    |                                               |                                                                                                    |
|                                                                                                    |                                               |                                                                                                    |
|                                                                                                    |                                               |                                                                                                    |

| Mozilla Fire — سامانه جامع آموزش - دانشگاه تهران - درخواست اتاق توسط دانشجو                                           | fox                                                                                     | ×                                                                                                    |
|----------------------------------------------------------------------------------------------------|-----------------------------------------------------------------------------------------|----------------------------------------------------------------------------------------------------|
| <ul> <li>A Orr https://ems1.ut.ac.ir/forms/authenticateuser/main.htm</li> <li>1401 مرمجة 5 فرودين 20:12:10</li> </ul> | به نام خدا<br>سامانه جامع آموزش دانشگاه توران                                           | تي کې<br>کاربر ۱ نسټ فقط خوانگاه 1 نسټ فقط خوانگاه 1 خورج<br>۵ ( یا مینوی کاربر ) × درخواست اناق توسط داشنچو                                       |
|                                                                                                    | 00-0                                                                                    | رخواست اتاق توسط دانشجو     درخواست اتاق توسط دانشجو     شماره داشجو     (۱۳۹۸ )     شماره درم (4002 )     شماره درم (4002 )     شماره درم (4002 ) |
|                                                                                                    | ومعيت 📃 🕅 حدثت                                                                          | اتاق انتخاب شده<br>محدوده اتاق ها                                                                                                    |
|                                                                                                    | <ul> <li>تعداد طبقات خوابگاه</li> <li>تعداد طبقات خوابگاه</li> <li>نام اتاق.</li> </ul> | مجموعه خوابگاه کودِ بسران                                                                                                    |
|                                                                                                    |                                                                                         | ا <u>عدم الفخاني</u> ۱۰۱ مى و ۱۰۱مىپچد                                                                                                    |
|                                                                                                    |                                                                                         |                                                                                                    |
|                                                                                                    |                                                                                         |                                                                                                    |
|                                                                                                    |                                                                                         |                                                                                                    |
|                                                                                                    |                                                                                         |                                                                                                    |
|                                                                                                    |                                                                                         | ب المقدم 1 ارا الله المايش ۱۰۱ از ۱                                                                                                    |
|                                                                                                    |                                                                                         |                                                                                                    |
|                                                                                                    |                                                                                         | >                                                                                                    |
|                                                                                                    |                                                                                         |                                                                                                    |
|                                                                                                    |                                                                                         |                                                                                                    |
|                                                                                                    |                                                                                         |                                                                                                    |
|                                                                                                    |                                                                                         |                                                                                                    |

| ۶) اتاق انتخاب شده در زیر نام شما در بالای صفحه با وضعیت رزرو درج میشود.         |
|----------------------------------------------------------------------------------|
| - اگر تمایل به حذف اتاق هم داشتید، امکان آن را دارید و گزینهاش را ملاحظه میکنید. |

| Adal and a large track of the large tracks                                       |                                                                   |
|----------------------------------------------------------------------------------|-------------------------------------------------------------------|
| mozilla Firefox — سامانه جامع اموزش - دانشگاه تهران - درخواست اتاق توسط دانشجو 🥃 |                                                                   |
| C A •• https://ems1.ut.ac.ir/forms/authenticateuser/main.htm                     | ☆ =                                                               |
|                                                                                  | به نام خدا<br>سـامانه جامع آموزش - دانشگاه توران                  |
| 20:13:14 فوردین 1401                                                             | ارىر : تىبت فقط خوابگاه 1 تىبت فقط خوابگاه 1 خروج                 |
|                                                                                  | کم 🗙 منوع کاربر 🗙 درخواست اناق توسط دانشجو                        |
|                                                                                  | 👹 درخواست اتاق توسط دانشجو                                        |
| 1                                                                                | شماره دانشجو (۱۲۹۸۰) 🔋 شماره ترم (4002 یومسال دوم سال تحصیلی۲۵۰۵۰ |
|                                                                                  | نام اتست فقط خوابگاه 1          نام خانوادگی اتست فقط خوابگاه 1   |
|                                                                                  | اتاق انتخاب شده مجموعه خوابگاه:کوي بسران-خوابگاه:17 -اتاق:101 م   |
|                                                                                  |                                                                   |
|                                                                                  |                                                                   |
|                                                                                  | مجموعه خوابگاه × خوابگاه × خوابگاه ۶<br>جندمب: طبقه خلافت اتاق    |
|                                                                                  | التخاب شماه اتاق، طَافَت اتاق، اعداد ساکنہ، اتاق                  |
|                                                                                  |                                                                   |
| 1                                                                                |                                                                   |
|                                                                                  |                                                                   |
|                                                                                  |                                                                   |
|                                                                                  |                                                                   |
|                                                                                  |                                                                   |
|                                                                                  |                                                                   |
|                                                                                  |                                                                   |
|                                                                                  |                                                                   |
|                                                                                  |                                                                   |
|                                                                                  |                                                                   |
|                                                                                  |                                                                   |
|                                                                                  |                                                                   |
|                                                                                  |                                                                   |
|                                                                                  |                                                                   |
|                                                                                  |                                                                   |
|                                                                                  | ا الارانية (۱۰۰ × ) تفايش ۰۰۰ از ۰ × از ۰                         |
|                                                                                  | · · · · · · · · · · · · · · · · · · ·                             |
| g 🚉 🖏 🙀                                                                          | Sec. 1                                                            |
|                                                                                  | ا بېغام عمليات جستجو با موفقيت انجام شد.<br>. 1 بېغام             |
| <                                                                                |                                                                   |

یادآوری مهم : لازم به توضیح است بعد از رزرو، برای قطعی شدن ثبتنام، پرداخت هزینه اتاق رزرو شده ضروری است.

**یادآوری مهم : دانشجویانی که دوره واکسیناسیون خود را کامل نکرده باشند (حداقل ۲ دُز)، به استناد شیوهنامههای** بهداشتی و به منظور جلوگیری از شیوع همهگیری ویروس کرونا امکان ثبتنام در خوابگاهها را نخواهند داشت. لازم به ذکر است اگر به هر طریقی و یا خطایی در خوابگاه ثبت نام نموده و بعداً مشخص شود که واکسن نزدهاید، مطابق قانون ثبتنام شما منتفی خواهد شد.